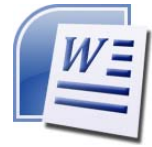

- 1. Öffne das Dokument 05\_Schwemmkanal.docx.
- 2. Zoome das Dokument auf 100 %.
- 3. Ändere die Schriftart im gesamten Text auf Times New Roman, Schriftgrad 14 pt und ändere die Formatierung von kursiv auf **nicht** kursiv.
- 4. Ändere das Seitenformat auf Hochformat.
- 5. Ändere den oberen Seitenrand auf 3,5 cm.
- Formatiere die Überschrift: zentriert, fett, 18 pt, blaue Schriftfarbe, Abstand nach dem Absatz 48 pt.
- 7. Ziehe eine blaue Rahmenlinie unter der Überschrift.
- 8. Formatiere den Text unter der Überschrift: Blocksatz, linker Einzug 2 cm, rechter Einzug 1 cm.
- 9. Ändere den Zeilenabstand auf 1,5 Zeilen.
- 10. Erzeuge neue Absätze: nach den Worten *sicher, vernichtet, vorgenommen* und *möglich*.
- 11. Ersetze unterrichten durch informieren.
- 12. Führe eine Rechtschreibprüfung durch und verbessere vorhandene Tippfehler.
- 13. Aktiviere die automatische Silbentrennung.
- Füge das Bild **05\_Kanal1.jpg** unter der Überschrift **Schwarzenberger Schwemmkanal** ein. Ändere die Bildhöhe auf 4 cm.
   Formatiere das Bild mit dem Layout **Quadrat** und verschiebe es nach rechts. Der Text soll die linke Seite des Bildes umfließen.
- Rahme den Satz Viele Schautafeln informieren... mit einer 1 pt starken Rahmenlinie ein.
   Färbe den Hintergrund mit einer beliebigen hellen Farbe.
- Füge das Bild **05\_kanal2.jpg** am Ende des Textes ein. Weise dem Bild die Formatvorlage **bild** zu.
- 17. Füge unterhalb des Bildes einen Seitenumbruch ein. Speichere die Datei.
- Öffne die Datei tabellekanal.docx und kopiere den Inhalt auf die dritte Seite des Dokuments
  O5\_Schwemmkanal.docx.
  Schließe die Datei tabellekanal.docx.

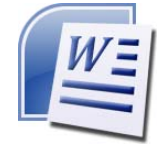

19. Füge eine Tabelle (3 Spalten, 7 Zeilen) ein und verschiebe den Text in die Tabelle. Längen und Daten der Schwemmstrecke:

| Neuer Kanal (erbaut 1821 – 1824) | Lichtwasser – Hirschbach            | 12 km     |
|----------------------------------|-------------------------------------|-----------|
| Alter Kanal (erbaut 1789 – 1793) | Hirschbach Rosenhügel               | 32,5 km   |
|                                  | Rosenhügel – Zwettenbach – Gr. Mühl | 7,5 km    |
| Gesamte Kanallänge               | Lichtwasser – Gr. Mühl              | 51,9 km   |
| Große Mühl – Donau               | Gesamtlänge                         | 80,2 km   |
| Fließgeschwindigkeit             |                                     | 3,6 km >h |
| Mindestwasserstand               |                                     | 0,4 m     |
| Schwemmverluste                  | Abtrift und Diebstahl               | 6 – 15 %  |

- 20. Formatiere die Überschrift Längen und Daten der Schwemmstrecke: zentriert, fett.
- 21. Reduziere die Breite der dritten Spalte auf 3 cm.
- 22. Die erste Spalte soll einen hellgrauen Hintergrund (z.B. Weiß, Hintergrund 1, dunkler 15 %) bekommen.
- 23. Wechsle in den Lesemodus bzw. Vollbild-Lesemodus. (Ansicht > Lesemodus)
  Welches Symbol kannst du in der Mitte links oder rechts, bzw. unten erkennen? Es dient zum Umblättern der Seiten.

Ich kann ..... erkennen.

24. Speichere die Datei.